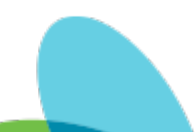

# PointCare - Split Screen/Pop-Up Screen Options - Two Applications Displayed Side by Side

Last Modified on 10/14/2024 9:10 am EDT

## Policy:

## Purpose:

Used when performing medication reconciliation, viewing the History and Physical to address Past Medical History, or leveraging Knowledge Base (KB) for guidance/instruction while completing a visit.

**Regulation:** 

## Measurement:

1.

### Process:

1. On the bottom of the screen, select the three vertical lines to view all open and active applications.

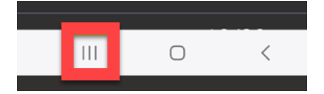

2. Each open window has an icon above the screen. Click on the icon for the drop-down menu of options.

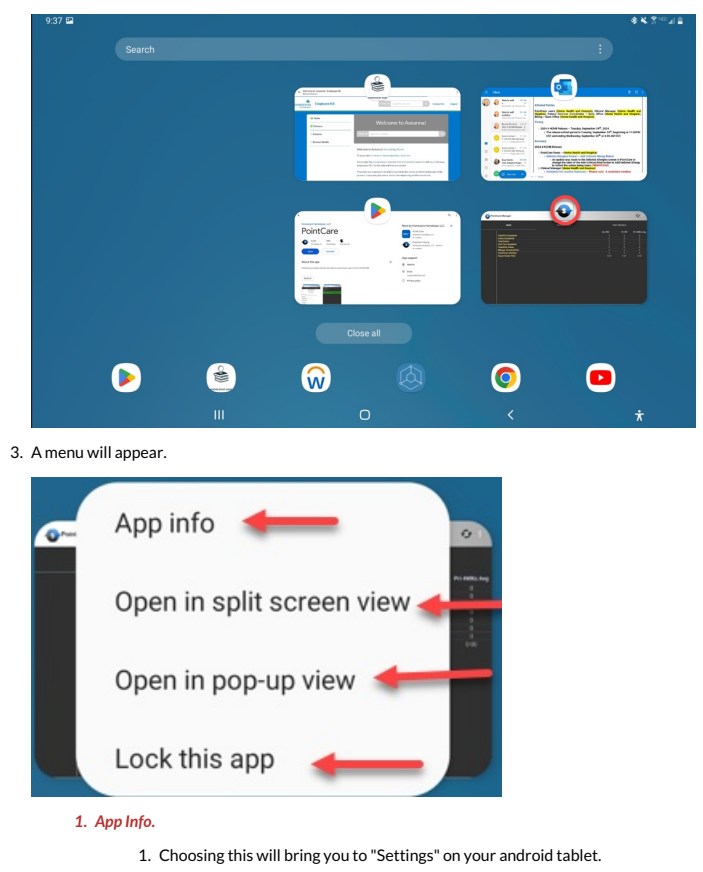

Confidential - Aveanna Healthcare

| 11:51 🖻                                                                            |   | <u>북흥미교</u> 을                         |
|------------------------------------------------------------------------------------|---|---------------------------------------|
| Settings                                                                           | Q | < App info                            |
| Location     Location requests                                                     |   | PointCare Installed                   |
| Google<br>Google services                                                          |   | Privacy Notifications                 |
| O Accounts and backup<br>Manage accounts - Smart Switch                            |   | Permissions<br>Location and Phone     |
| O Advanced features                                                                |   | App timer                             |
|                                                                                    |   | Defaults                              |
| Digital Wellbeing and parental controls<br>Screen time + Ann timers + Berling mode |   | Set as default<br>Not set as default  |
|                                                                                    |   | Usage                                 |
| Battery and device care     Storage - Memory                                       |   | Mobile data<br>No data used           |
| Apps     Default apps - App settings                                               |   | C2 Open Uninstall Force stop          |
|                                                                                    |   | · · · · · · · · · · · · · · · · · · · |

### 2. Open in split screen view.

1. Choose the second app to display next to the current app.

| 9:39 🖪                                                                               |              |                      |                 |                      |               |               |                               |            | 8 ¥ 3 ™⊒ ≜   |
|--------------------------------------------------------------------------------------|--------------|----------------------|-----------------|----------------------|---------------|---------------|-------------------------------|------------|--------------|
| PointCare Manager                                                                    | _            |                      | €J I            | Select sp            | olit-screen a | рр            | Choose the other app to open. |            | Q            |
| MAIN                                                                                 | PRODUCTIVITY | VISIT DET            | TAILS           | Recent apps          |               |               |                               |            |              |
|                                                                                      | Cur WK       | Pri WK               | Pri 4WKs<br>Avg | <b>5</b>             | UN ADD BY     |               |                               |            |              |
| Total Pts Completed                                                                  |              |                      |                 | Outlook              | Knowledge     | Play Store    |                               |            |              |
| Points Scheduled                                                                     |              |                      |                 |                      | Base          |               |                               |            |              |
| Total Points                                                                         |              |                      |                 |                      |               |               |                               |            |              |
| Visit Pts Completed                                                                  |              |                      |                 |                      |               |               |                               |            |              |
| Total NVA Points                                                                     |              |                      |                 | 65                   |               |               |                               |            |              |
| Mileage Threshold Pts                                                                |              |                      |                 |                      | A             |               |                               | ×÷         | 24           |
| Total Hours Worked                                                                   |              |                      | 0               |                      |               |               |                               |            |              |
| Avg In-Home Time                                                                     | 0:00         | 0:00                 | 0:00            | AD Password<br>Reset | Adobe Acrobat | віхру         | Browser                       | Calculator | Calendar     |
|                                                                                      |              |                      |                 |                      | care+         | $\bigcirc$    |                               |            |              |
| Click on the three dots aft<br>choosing the second Ap<br>for different viewing optio |              | dots afte<br>ond App | r<br>s.         | Camera               | Care+         | Chrome        | Clock                         | Contacts   | Drive        |
|                                                                                      |              | 3                    |                 | Duo                  | E3 Mobile     | PRO<br>E3 Pro | Email                         | Einder     | Galaxy Store |
|                                                                                      |              |                      |                 | *                    | G             | Hospice:      | Interpreters                  |            |              |
|                                                                                      | III          |                      | 0               |                      |               | <             |                               |            | π            |

- 2. Click on the three dots for options of how the split view should be displayed.
  - 1. This icon stacks (top and bottom) the windows on top of each other instead of side by side.

| ľ | ( | ) |  |
|---|---|---|--|
|   |   |   |  |

2. This icon moves the screens to the opposite sides (Right to Left)

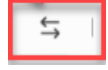

3. This icon saves the pair as an option to choose.

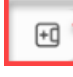

# (

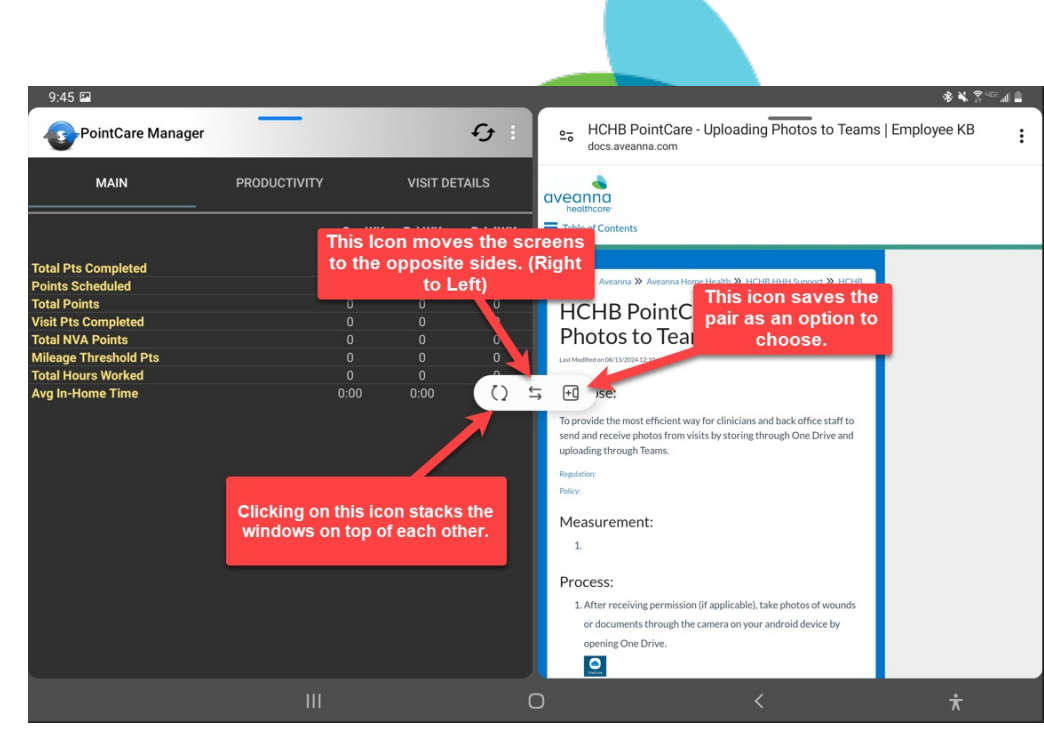

3. Click on the three dots for options of how the top/bottom windows should be displayed.

1. This icon changes the view back to Right/Left view instead of stacked (top and bottom).

()

2. This moves the top screen to the bottom screen.

↑↓

3. This saves this view as a favorite until it is removed.

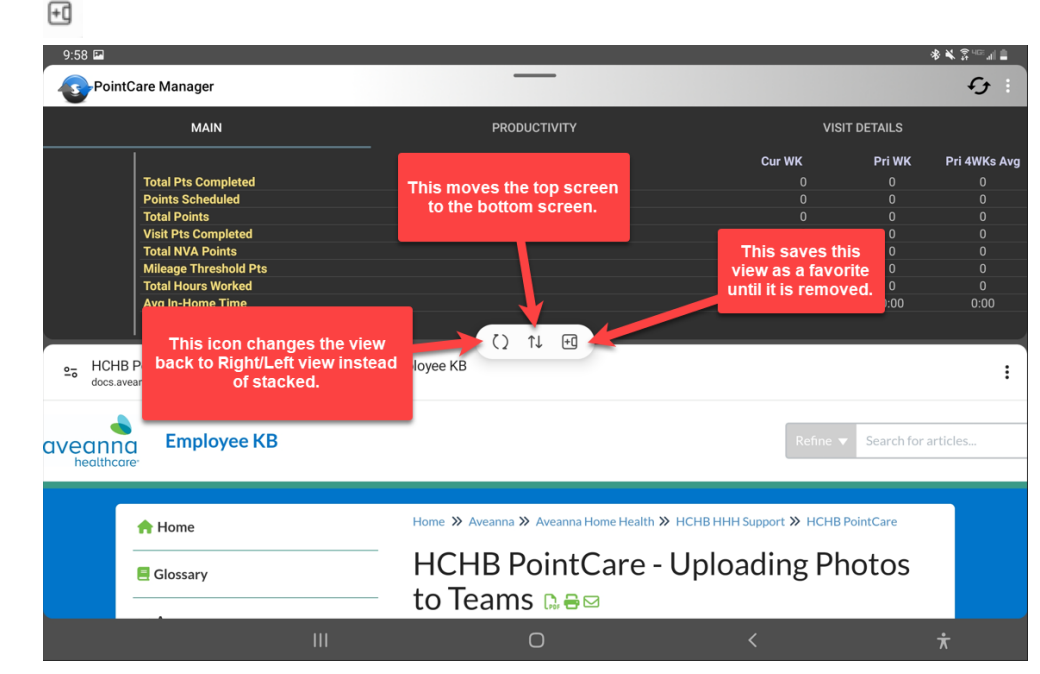

4. From the Top/Bottom view, if you click under the three dots on the bottom screen, the following options will display.

1. This icon will make the top screen the main screen and the bottom screen a smaller screen on top of it. The smaller screen will be in a "Pop-Up" view.

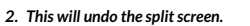

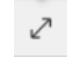

3. This will move the window it is on out of your current view.

# (

| $\times$                                                         |                                                                                                    |                                                                                                    |                                                             |                                     |               |  |  |  |
|------------------------------------------------------------------|----------------------------------------------------------------------------------------------------|----------------------------------------------------------------------------------------------------|-------------------------------------------------------------|-------------------------------------|---------------|--|--|--|
| Poir                                                             | ntCare Manager                                                                                                    | —                                                                                                    |                                                             |                                     |               |  |  |  |
| MAIN                                                             |                                                                                                    | PRODUCTIVITY                                                                                                    | VISI                                                        | VISIT DETAILS                       |               |  |  |  |
|                                                                  |                                                                                                    |                                                                                                    | Cur WK                                                      | Pri WK                              | Pri 4WKs Avg  |  |  |  |
|                                                                  | Total Pts Completed                                                                                                    |                                                                                                    |                                                             |                                     |               |  |  |  |
|                                                                  | Points Scheduled                                                                                                    |                                                                                                    |                                                             |                                     |               |  |  |  |
|                                                                  | Total Points                                                                                                    |                                                                                                    |                                                             |                                     |               |  |  |  |
| Visit Pts Completed<br>Total NVA Points<br>Mileage Threshold Pts | Visit Pts Completed                                                                                                    |                                                                                                    |                                                             |                                     |               |  |  |  |
|                                                                  | Total NVA Points                                                                                                    | This will undo the split                                                                                                    |                                                             |                                     |               |  |  |  |
|                                                                  | screen.                                                                                                    |                                                                                                    |                                                             |                                     |               |  |  |  |
|                                                                  | Total Hours worked                                                                                                    |                                                                                                    | 0.00                                                        | 0.00                                | 0.00          |  |  |  |
| en He<br>do<br>aveanr<br>healthc                                 | This Icon will make the top<br>screen the main screen and<br>the bottom screen a smaller<br>screen on top of it. The<br>smaller screen will be in a<br>"Pop-Up" view. |                                                                                                    | This will move<br>window it is or<br>of your curre<br>view. | e the<br>n out<br>ent<br>Search for | :<br>articles |  |  |  |
|                                                                  | ♠ Home ■ Glossary                                                                                                    | Home » Aveanna » Aveanna Home Health » HCHB HHH Support » HCHB PointCare<br>HCHB PointCare - Uploading Photos<br>to Teams G ⊖ S |                                                             |                                     |               |  |  |  |
|                                                                  |                                                                                                    | Ο                                                                                                    | <                                                           |                                     | ¥             |  |  |  |

3. When open in "Pop-Up" view, here are the options that appear.

1. This will change the view back to split screen.

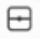

2. This will change the transparency of the "Pop-Up" screen so you can see the screen behind it.

Ð

3. This will change the "Pop-Up" screen to an icon moved to the corner.

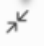

4. This will undo the split screen.

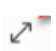

5. This will move the window it is on out of your current view.

 $\times$ 

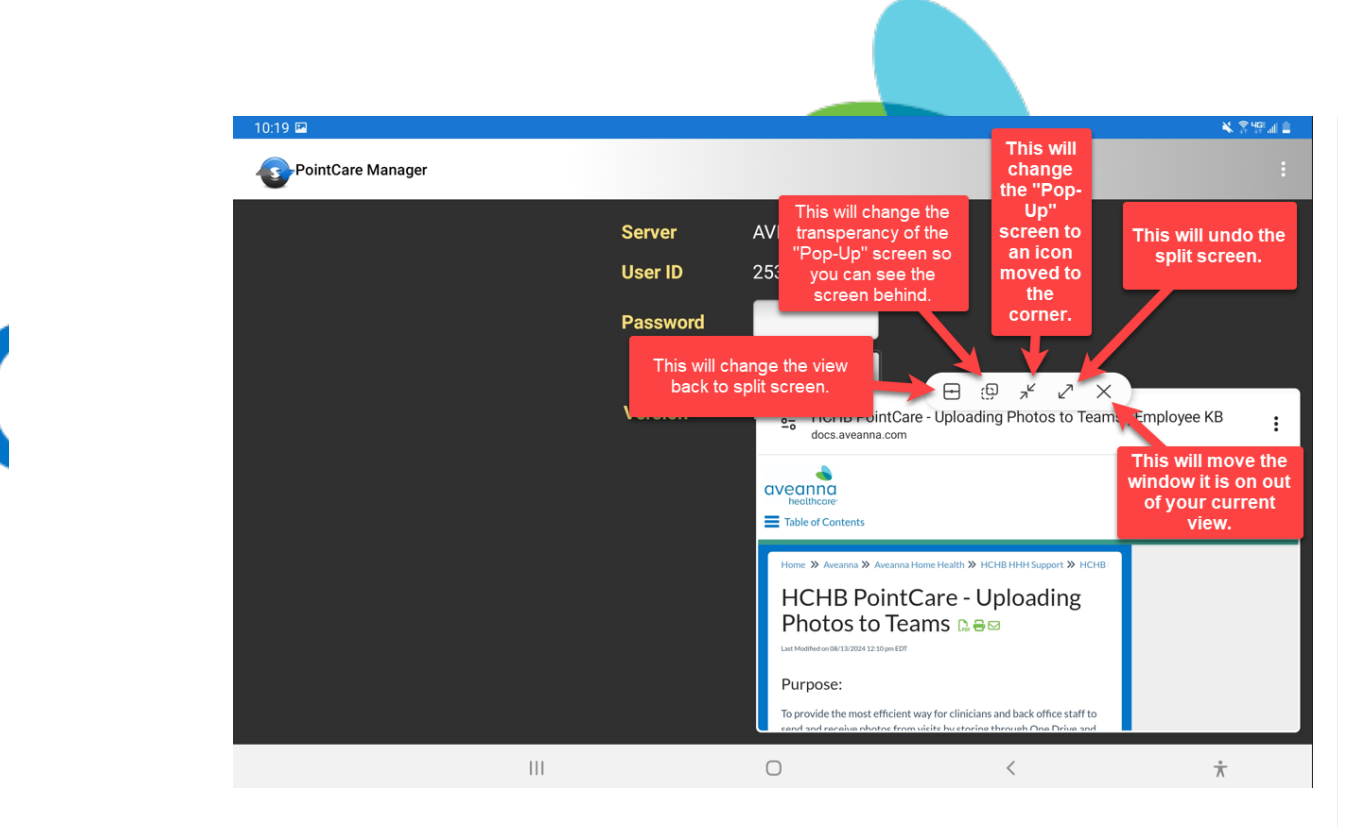

### 4. Lock this app.

- 1. This will keep the app as an option on your display.
- 2. The app will not be able to be closed without unlocking it so you cannot accidentally close an app needing to be open.

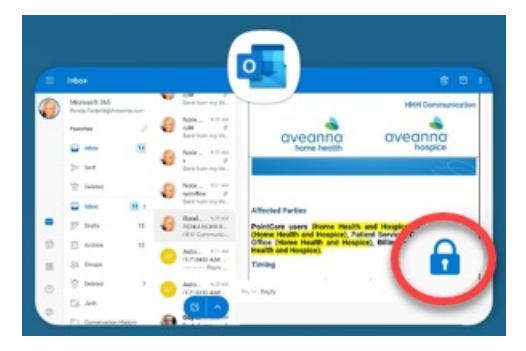

From article: PointCare - Split Screen/Pop-Up Screen Options - Two Applications Displayed Side by Side | Last Modified on 10/14/2024 9:10 am EDT